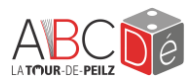

# Guide d'emprunt de livres numériques

Bienvenue dans ce guide pratique destiné à vous accompagner dans l'utilisation de **e-bibliomedia**, une plateforme de prêt numérique. Grâce à ce service, vous pouvez emprunter gratuitement des livres numériques et des livres audio depuis chez vous. Ce guide vous expliquera, étape par étape, comment emprunter un titre, le télécharger, puis le transférer sur votre liseuse, que ce soit une Kobo ou un autre modèle compatible.

## Ce qu'il faut savoir avant de commencer :

- Par l'inscription à l'ABCDé, vous avez automatiquement un compte sur la plateforme e-bibliomedia.
- Vous pouvez lire un e-book sur un ordinateur, une tablette, une liseuse ou votre téléphone.
- Les liseuses Amazon Kindle ne sont pas compatibles avec e-bibliomedia.
- Le prêt d'e-book fonctionne comme un prêt normal : sa durée est de 28 jours. Une fois lu, vous pouvez soit le rendre manuellement, soit attendre qu'il se rende automatiquement à la fin du délai.
- Vous pouvez emprunter jusqu'à 5 e-books à la fois et faire 3 réservations maximum.

## **Table des matières**

| 1. | Se connecter à e-bibliomedia                                      | 2   |
|----|-------------------------------------------------------------------|-----|
| 2. | Naviguer dans e-bibliomedia                                       | 3   |
| 3. | Choisir un livre                                                  | 4   |
|    | 3.1. Réserver un livre                                            | 4   |
| 4. | Emprunter un e-book sur une liseuse Pocketbook ou Bookeen Diva    | 5   |
|    | 4.1. La question secrète                                          | 5   |
|    | 4.2. Télécharger le fichier et le mettre sur la liseuse           | 6   |
|    | 4.3. Ouvrir le livre sur la liseuse                               | 7   |
| 5. | Emprunter un e-book sur une liseuse Kobo                          | 8   |
|    | 5.1. Télécharger Adobe Digital Editions                           | 8   |
|    | 5.1.1. Créer un identifiant Adobe                                 | 8   |
|    | 5.1.2. Autoriser son ordinateur                                   | 9   |
|    | 5.1.3. Autoriser un périphérique                                  | 9   |
|    | 5.2. Télécharger le livre et l'ouvrir dans Adobe Digital Editions | .10 |
|    | 5.3. Problèmes potentiels et solutions                            | .12 |
| 6. | Emprunter un livre e-audio                                        | .13 |
| 7. | Retourner un livre emprunté sur e-bibliomedia                     | .13 |
| 8. | Besoin d'aide ?                                                   | .13 |
|    |                                                                   |     |

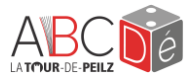

# 1. Se connecter à e-bibliomedia

Pour commencer, allez sur le site de l'ABCDé : <u>https://www.la-tour-de-peilz.ch/abcde/</u>

1. Cliquez sur « se connecter » (encadré rouge en haut à droite de la page)

|                              | Compte d'utilisateur                            | × |
|------------------------------|-------------------------------------------------|---|
| <u>₽</u> <u>Se connecter</u> | ABCD15000                                       |   |
|                              | Se connecter                                    |   |
|                              | Mot de passe oublié?<br>Créer un nouveau compte |   |

- → Mettez votre identifiant : votre numéro de compte (ABCDXXXX) ou votre adresse e-mail
- → Mettez votre mot de passe : votre date de naissance au format jjmmaa (jour, mois, deux derniers chiffres de l'année)
- 2. Si vous avez déjà en tête le titre d'un e-book, vous pouvez le chercher directement sur notre catalogue :

| Titre:<br>Auteurs:                          | Un lundi parfum matcha [electronic resource]  Huraau, Alice (Author)  Avama, Michiles (Author)                                                                                                    | MICHIKO AOYAMA<br>Un lundi          |
|---------------------------------------------|----------------------------------------------------------------------------------------------------|-------------------------------------|
| Liens:<br>Catégorie d'âge:<br>Type d'objet: | * Image de couverture<br>Adultes<br>E-book                                                                                                    |                                     |
| Note de résumé:                             | nariyans<br>Aprés le succès de La Bibliothèque des rêves secrets, le nouveau roman de Michiko AoyamaCaché sous les cerisiers qui changent de couleur au fil des saisons, le Café Marble à Tokyo est un havre<br>de paix pour tous les clients qui s'y rendent. Un homme qui ne comprend pas pourquoi sa femme ne porte pas le même regard que lui sur leurs souvenins communs ; une jeune femme qui ne réus<br>st pas à faire le deuil de la vie qu'elle imaginaria auce son esfu Eulus |                                     |
| Mots matières:<br>E-medium:                 | e-bibliomedia Emprunter maintenant                                                                                                    | A MILLION<br>DE LECTEURS<br>CONQUIS |
|                                             |                                                                                                    |                                     |

Le livre sélectionné, appuyez sur « e-bibliomedia : emprunter maintenant ». Vous serez alors redirigé vers le site d'e-bibliomedia.

**2.1** Si vous n'avez pas de livre en tête, appuyez sur « lire plus » dans l'encadré à gauche du site, puis cliquez sur le bouton « e-bibliomedia : empruntez maintenant ».

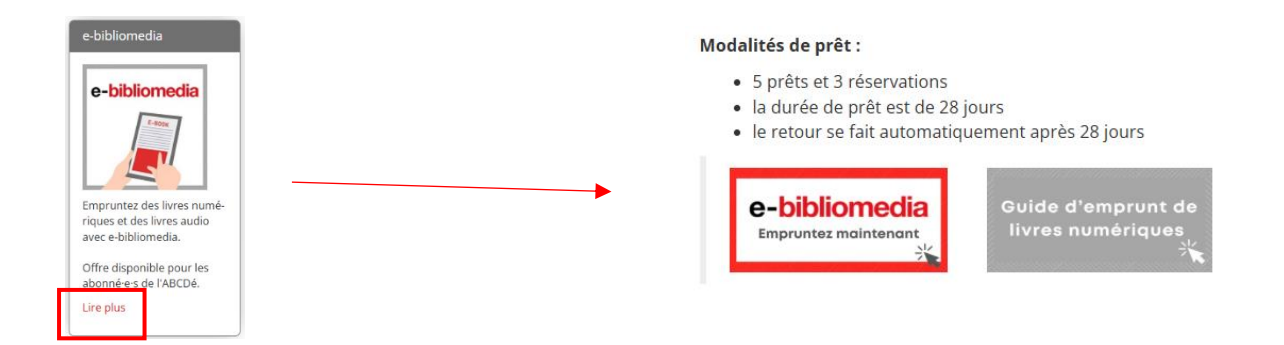

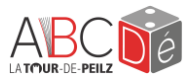

ATTENTION : Une fois sur la page, cliquez sur « **Connexion** » en haut à droite. Vous serez alors connecté automatiquement à votre compte e-bibliomedia.

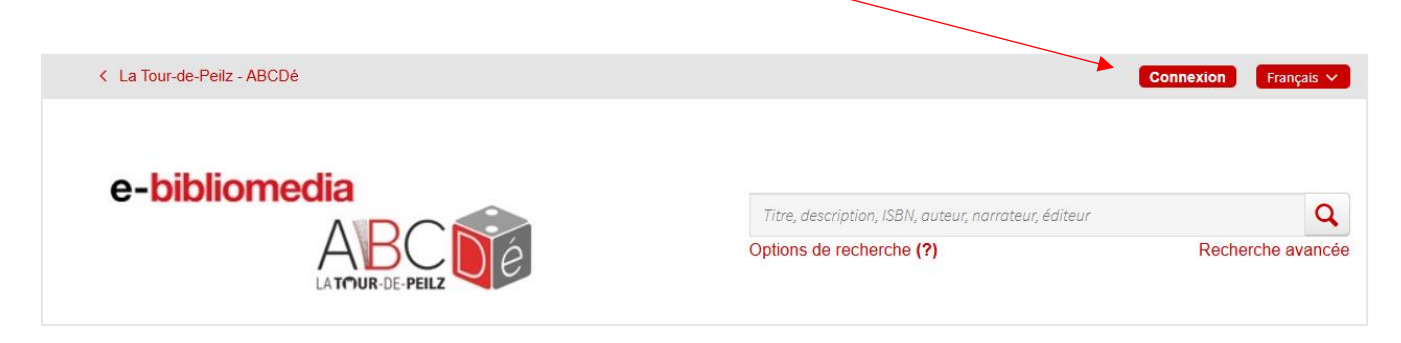

## 2. Naviguer dans e-bibliomedia

Une fois connecté, vous arriverez directement sur la page d'accueil de la plateforme. Une barre de recherche est disponible pour rechercher des livres numériques. Vous avez aussi directement accès au catalogue.

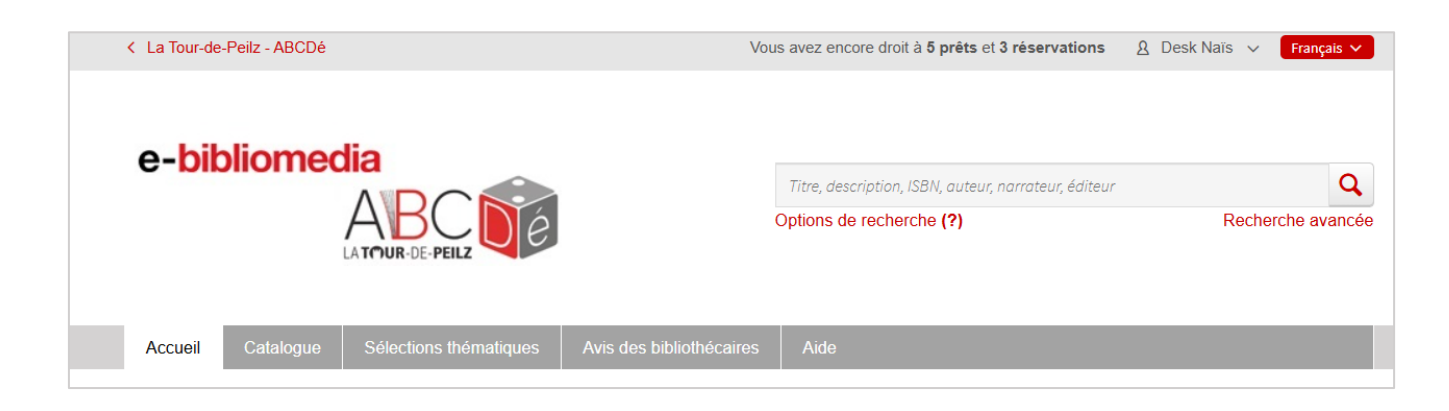

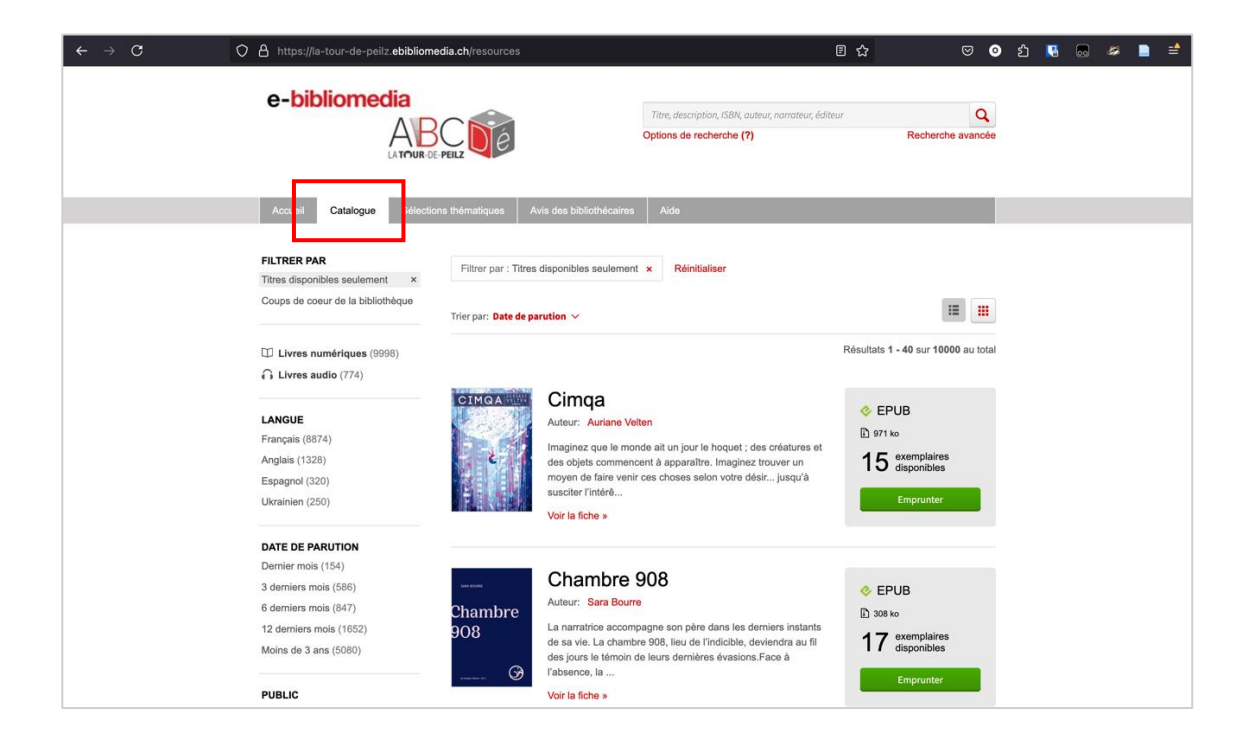

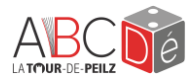

# 3. Choisir un livre

Une fois le livre sélectionné, appuyez sur « emprunter ».

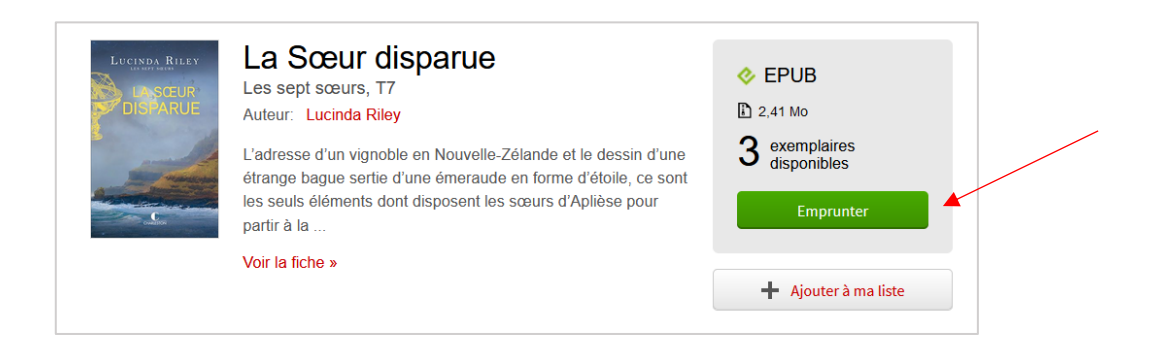

Cela va vous ouvrir une nouvelle page. Cliquez ensuite sur « confirmer le prêt ». Vous recevrez un e-mail avec un lien pour télécharger les fichiers de votre e-book.

| Alex Howard                          | Bib     | liocat : Sagesse                                                              | e d'un chat de bibliothèque                                                                                                    |
|--------------------------------------|---------|-------------------------------------------------------------------------------|----------------------------------------------------------------------------------------------------|
| Sagesse d'un chat<br>de bibliothèque | Co      | nfirmer le prêt EPUB                                                          | Annuler                                                                                                    |
|                                      | La dure | ée de la période de prêt est de                                               | 28 jours.                                                                                                    |
|                                      |         | Pourquoi m'envoyer un                                                         | courriel?                                                                                                    |
|                                      |         | de lecture disponibles. Ce liu<br>publication à partir d'un ordin<br>support. | n vers votre compte lecteur, ou vous retrouvez les differentes options<br>en peut être utile, par exemple, si vous avez emprunté une<br>nateur, mais que vous désirez y accéder sur un autre type de |

## 3.1. Réserver un livre

Si le livre que vous désirez n'est pas encore disponible, vous pouvez faire une réservation en appuyant sur le bouton « réserver ». Vous recevrez un e-mail dès qu'il sera prêt à être emprunté.

| LES<br>SEEPT<br>SCEURS | Les sept sœurs<br>Auteur: Lucinda Riley<br>À la mort de leur père, énigmatique milliardaire qui les a<br>adoptées aux quatre coins du monde lorsqu'elles étaient bébés,<br>Maia d'Aplièse et ses sœurs se retrouvent dans la maison de<br>leur enfance, A<br>Voir la fiche » | <ul> <li>EPUB</li> <li>3,39 Mo</li> <li>Prochain exemplaire disponible<br/>le</li> <li>25 août 2023 à 22:58</li> <li>Réserver</li> </ul> |  |
|------------------------|----------------------------------------------------------------------------------------------------|----------------------------------------------------------------------------------------------------|--|
|                        |                                                                                                    | + Ajouter à ma liste                                                                                                    |  |

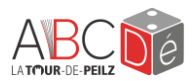

# 4. Emprunter un e-book sur une liseuse Pocketbook ou Bookeen Diva

Revenez sur la page d'emprunt de votre livre. Pour le lire sur ces modèles de liseuse, vous devez cliquer sur le lien « liseuse Vivlio/PocketBook, Tolino ou Bookeen DIVA » qui se trouve sur la page de prêt e-bibliomedia.

Cela téléchargera automatiquement votre fichier, que vous pourrez ensuite retrouver dans le dossier « téléchargements » de votre ordinateur.

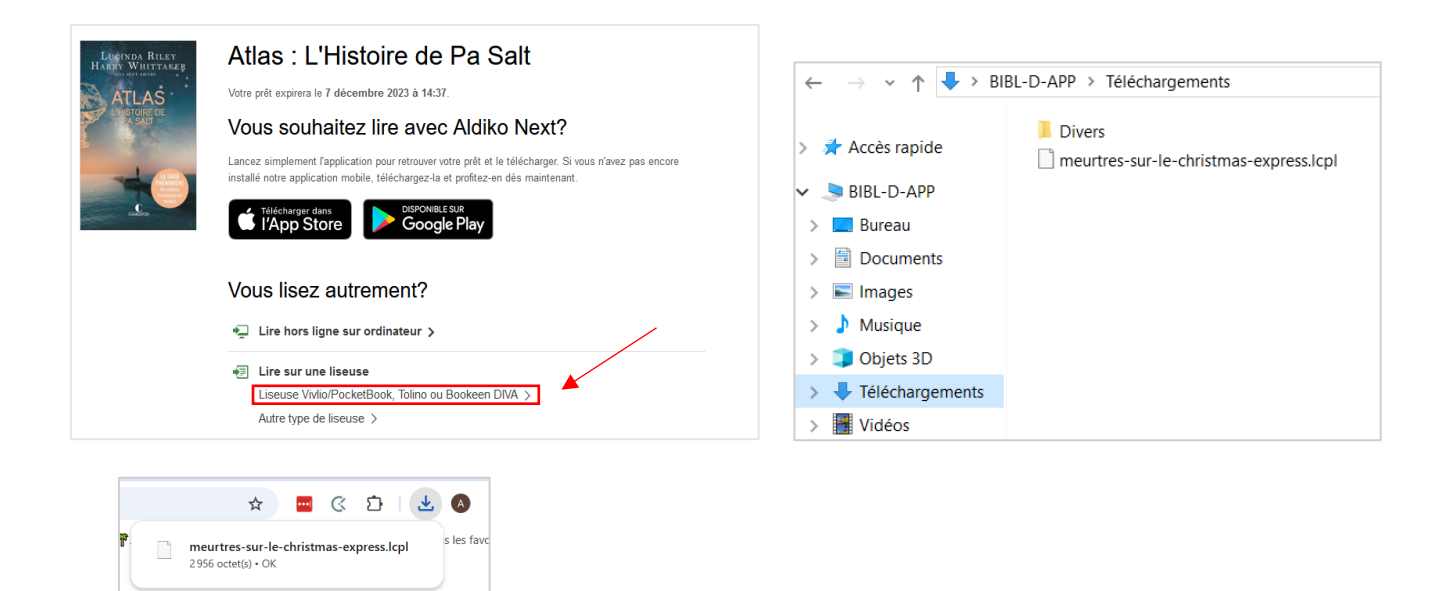

## 4.1. La question secrète

Attention : lorsque vous ouvrirez pour la première fois un e-book sur votre liseuse, cette dernière vous posera une « question secrète » afin de débloquer l'autorisation de lecture du livre. Cette étape permet à la liseuse de vérifier que vous ayez bien les droits d'accès à l'e-book. Pour cette étape, il faut d'abord vous assurer que **votre liseuse soit bien connectée à Internet.** 

Rendez-vous ensuite sur la page d'emprunt de votre livre, sur e-bibliomedia. En cliquant sur le lien « liseuse Vivlio/Pocketbook ou Bookeen DIVA » un onglet s'ouvre en dessous contenant la question secrète. Cette dernière est toujours la même : **quel est votre nom d'utilisateur ?** La réponse est votre numéro de compte ABCDé. Il est aussi possible que votre réponse soit un long numéro avec beaucoup de zéros (00000008273). Si c'est le cas, prenez contact avec notre équipe et nous vous changerons votre numéro pour un plus facile.

| Liseuse Vivlio/PocketBook ou Bookeen DIVA ∽<br>Lorsque vous ouvrirez ce livre numérique pour la première fois sur votre liseuse, assurez-<br>vous qu'elle est connectée à Internet; vous devrez fournir, comme mot de passe, la | Auteur: Alexandra Benedict<br>1,25 Mo<br>Votre prêt expirera le 4 mars<br>Lire hors ligne sur ordi<br>Lire sur une liseuse | istmas Express<br>2025 à 11:21.<br>nateur >                                                                 | Retourner le prêt                                    |
|----------------------------------------------------------------------------------------------------|----------------------------------------------------------------------------------------------------|----------------------------------------------------------------------------------------------------|------------------------------------------------------|
|                                                                                                    | Liseuse Vivlio/PocketBo<br>Lorsque vous ouvrirez c<br>vous qu'elle est connect                                             | ok ou Bookeen DIVA ∽<br>∋ livre numérique pour la première fois<br>ée à Internet; vous devrez fournir, corr | s sur votre liseuse, assurez<br>nme mot de passe, la |

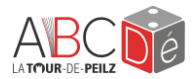

## 4.2. Télécharger le fichier et le mettre sur la liseuse

Pour transférer votre livre sur votre liseuse, effectuez la procédure suivante :

1. Branchez votre liseuse à votre ordinateur à l'aide d'un câble USB.

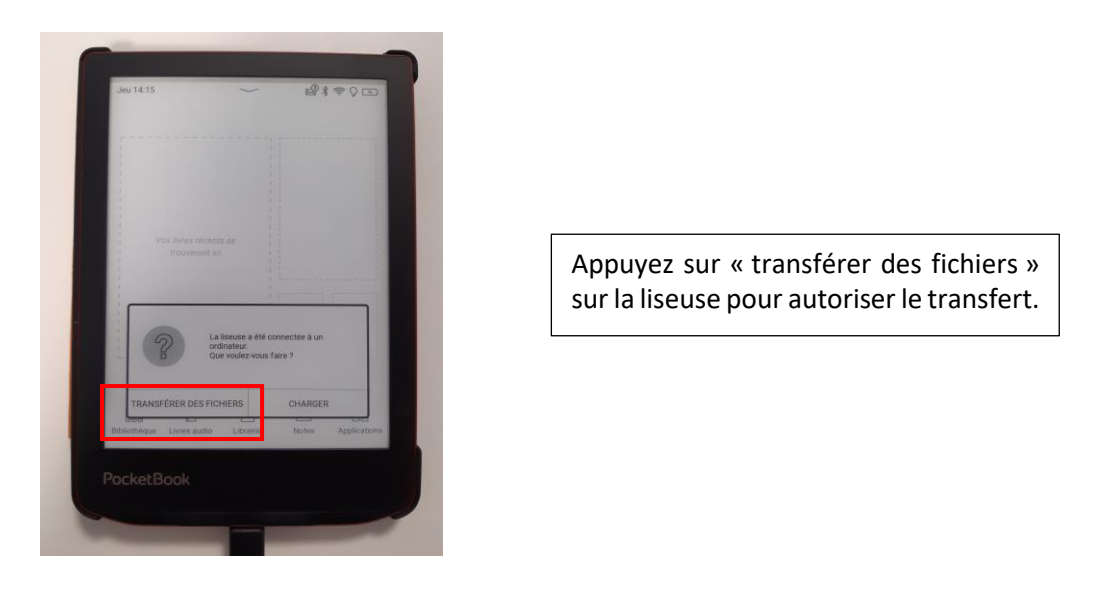

- 2. Ouvrez l'Explorateur de fichiers 🗮 (Windows) ou le Finder 🐸 (Mac).
- 3. Assurez-vous que la liseuse s'affiche dans la liste des périphériques branchés à votre ordinateur.
- 4. Allez dans le dossier Téléchargements.

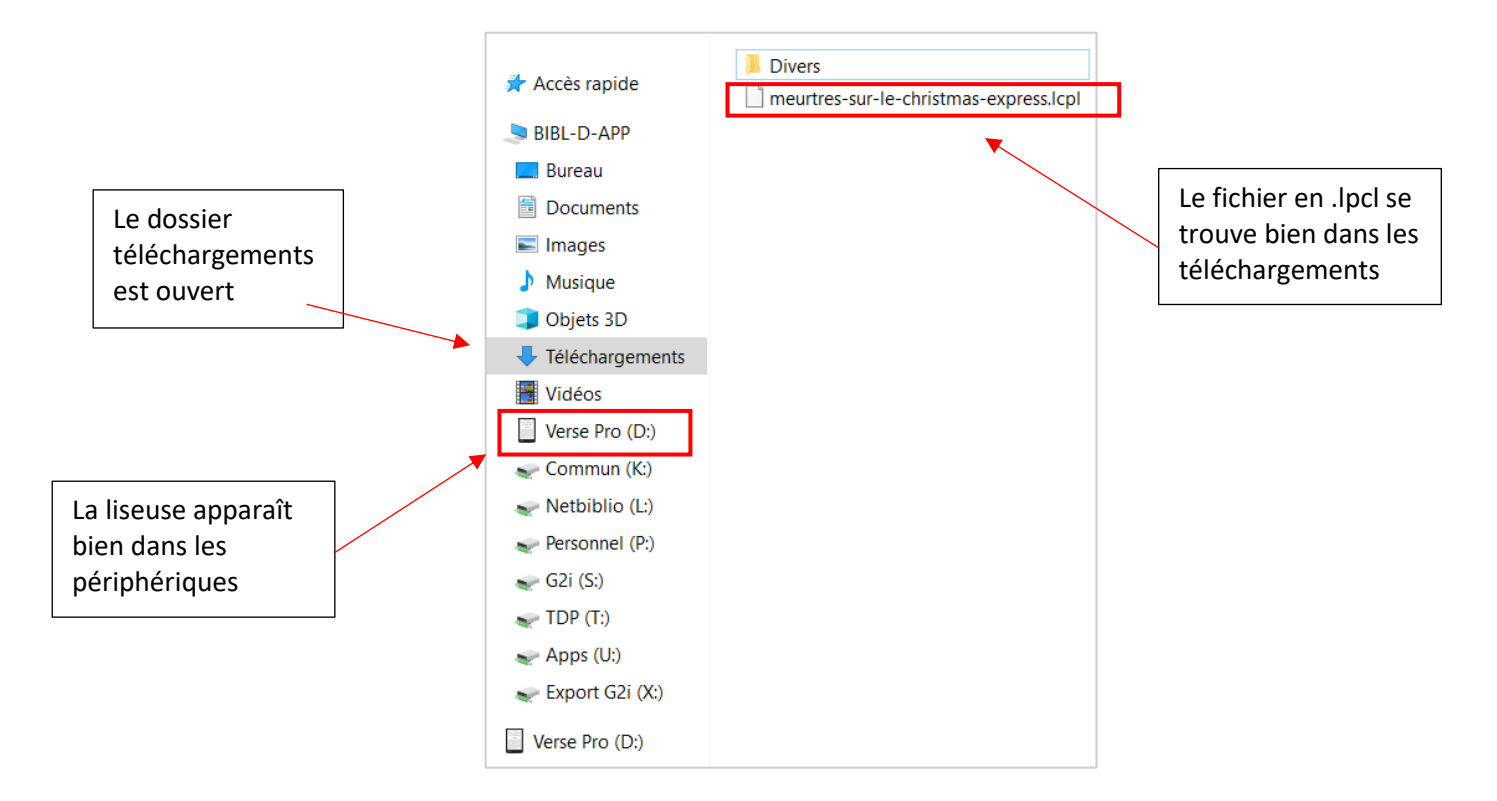

5. Sélectionnez le fichier désiré. Celui-ci porte l'extension .lcpl

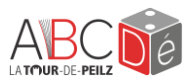

Copiez ou déplacez le fichier .lcpl du dossier Téléchargements de votre ordinateur dans le dossier « downloads » de votre liseuse.

Astuce : vous pouvez copier-coller le fichier sur votre bureau pour ensuite le glisser dans la liseuse, si <u>cela est plus</u> facile.

|                 | Volet de availation<br>Volet Services Procession<br>Volet de visualisation             | Affichage                                             | es Crandes icônes                                                                                                    | Details                                                                                                | •<br>Trier<br>₽<br>₽<br>₽<br>₽<br>₽<br>₽<br>₽<br>₽<br>₽<br>₽<br>₽<br>₽<br>₽                                 | per par *<br>er des colonnes *<br>er la taile de toutes les co<br>utrichage actuel |
|-----------------|----------------------------------------------------------------------------------------|-------------------------------------------------------|----------------------------------------------------------------------------------------------------|----------------------------------------------------------------------------------------------------|----------------------------------------------------------------------------------------------------|------------------------------------------------------------------------------------|
|                 | ← → × ↑ □ > BIBI-D                                                                     | -APP > Verse Pro (D)                                  |                                                                                                    |                                                                                                    |                                                                                                    |                                                                                    |
|                 | * Accès rapide                                                                         | lom                                                   |                                                                                                    | Modifié le                                                                                             | Туре                                                                                                    | Taille                                                                             |
|                 | RIBI-D-APP                                                                             | fseventsd                                             |                                                                                                    | 17.01.2025 10.32                                                                                       | Dossier de fichiers                                                                                         |                                                                                    |
|                 | Bureau                                                                                 | .Spotlight-V100                                       |                                                                                                    | 17.01.2025 10.32                                                                                       | Dossier de Tichiers                                                                                         |                                                                                    |
|                 | B Documents                                                                            | Aurtio Books                                          |                                                                                                    | 13.04.2024 13:57                                                                                       | Dossier de lichiers                                                                                         |                                                                                    |
| meutres-sur-le- |                                                                                        | Digital Editions                                      | 22.11.2024 16:51                                                                                                    |                                                                                                    | Dossier de fichiers                                                                                         |                                                                                    |
| sicpl           | h thatiana                                                                             | Downloads -                                           | and the second second se | 11.02.2025 09:04                                                                                       | Dossier de fichiers                                                                                         |                                                                                    |
|                 | Objets 3D     Téléchargements     Vidéos     Verse Pro (D;)                            | Music d<br>Notes<br>Photo<br>Playlists<br>autorun.inf | sligi<br>sligi                                                                                                    | tplacer vers Downloads<br>24.10.2024 12:22<br>13.04.2024 13:57<br>15.04.2024 10:05<br>22.11.2024 16:09 | Dossier de fichiers<br>Dossier de fichiers<br>Dossier de fichiers<br>Dossier de fichiers<br>Notepad++ Docu. | 1 Ko                                                                               |
|                 | Commun (K)<br>Netbiblio (L)<br>Personnel (P)<br>GJ (S)<br>11 élément(s) 1 élément séle | ctionné                                               |                                                                                                    |                                                                                                    |                                                                                                    |                                                                                    |

S DS600-YMT

**1.** Éjectez le périphérique et débranchez la liseuse de l'ordinateur. | 🖌 📜 🖛 | Épingler à Accès rapide Activer BitLocker Pour se faire, retournez dans votre explorateur de fichier et faites un Pocharchar d'é clic droit sur votre liseuse. Accorder l'accès à Objets 3D Ouvrir en tant gu'app 7-Zip Télécharg Vidéo: Inclure dans la bibliothèqu Puis cliquez sur « éjecter ». Épingler à l'écran de déman 👡 KOBOeF Éjecter Coupe 🥪 G2i (S:) TDP (T: Apps (U:) Export G2 > 🥪 KOBOeReader (I 🗸 🥩 Réseau

## 4.3. Ouvrir le livre sur la liseuse

Ouvrez le livre sur votre liseuse en cliquant sur le livre désiré. Il se trouvera soit dans « bibliothèque » ou sur la page d'accueil de votre liseuse, les livres récents étant mis en avant. **Attention : il faut que votre liseuse soit connectée à Internet.** Un temps de chargement est nécessaire lors de la première ouverture du livre. Si c'est la première fois que vous l'ouvrez, vous devrez aussi répondre à la question secrète vue précédemment à l'étape 4.1. Il n'y aura plus besoin de le refaire lorsque vous rouvrirez votre livre.

| Mourt  | -00-  |    |    |  |   | Mot | de pa   | sse      |         |                 |      |      |   | ×       | 1   |
|--------|-------|----|----|--|---|-----|---------|----------|---------|-----------------|------|------|---|---------|-----|
| sur-lo | 63    |    |    |  |   | Qu  | el est  | rotre no | om d'ut | tilisater       | 11.5 |      |   | _       |     |
| chriet | nac-  |    |    |  |   | M   | ot de p | lasse    |         |                 |      |      |   | \$      |     |
| ovored |       |    |    |  |   |     | AN      | NULER    |         |                 |      |      | ĸ |         | H   |
| expid  | 9     |    |    |  |   | 1   |         | 10       |         | 3. <sup>7</sup> |      | -    |   |         |     |
|        |       |    |    |  |   |     | j.      | AT       | 10      | 1               | Ľ    | 0885 |   | ) 28 Ja | urs |
|        |       |    |    |  |   |     |         |          |         |                 |      |      |   |         |     |
|        |       |    |    |  | q | w   | e       | r        | t       | z               | u    | 1    | 0 | р       | U   |
|        | • • • |    |    |  | 2 | s   | d       | f        | g       | h               | j    | k    | 1 | ö       | iii |
| 88a 60 | A A   | 51 | 00 |  | 4 | 3   | y       | x        | c       | v               | b    | n    | m |         | ×   |
|        |       | 2  | 00 |  |   |     |         |          |         |                 |      |      |   | _       |     |

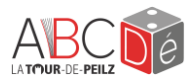

# 5. Emprunter un e-book sur une liseuse Kobo

Revenez sur la page d'emprunt de votre livre.

Pour le lire sur ce modèle de liseuse, vous devez cliquer sur le lien « Autre type de liseuse » qui se trouve sur la page de prêt e-bibliomedia.

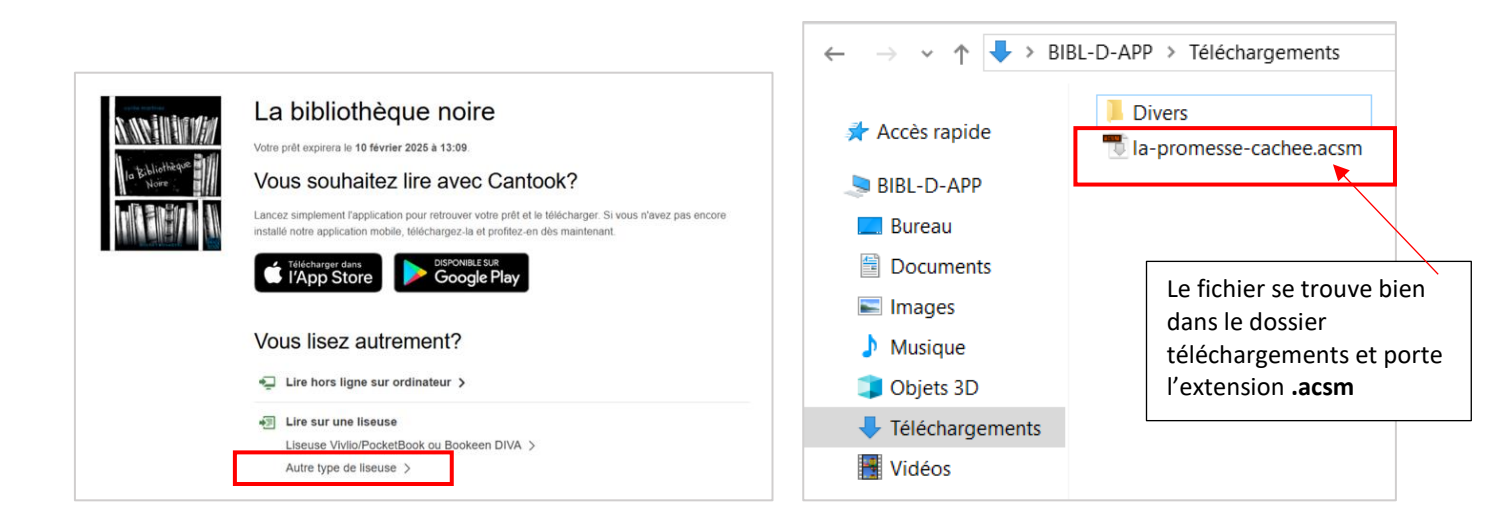

Cela téléchargera automatiquement votre fichier, que vous pourrez retrouver dans le dossier « téléchargements » de votre ordinateur.

## 5.1. Télécharger Adobe Digital Editions

Adobe Digital Editions est nécessaire à l'emprunt des livres numériques **si vous possédez une liseuse Kobo**. C'est une application gratuite qui gère l'emprunt et le retour des e-books. Elle fait partie de la suite Adobe.

Voici le lien pour la télécharger : https://www.adobe.com/fr/solutions/ebook/digital-editions/download.html

Choisissez ensuite la version qui correspond à votre ordinateur.

## 5.1.1. Créer un identifiant Adobe.

Rendez-vous sur le site d'Adobe : <u>https://www.adobe.com/ch\_fr/</u>

Cliquez sur « se connecter ». Si vous ne possédez pas déjà un compte chez Adobe, il vous faudra en créer un. L'identifiant vous servira pour toutes les applications Adobe.

|                                 | G G (1002)                                                                                            |              |  |
|---------------------------------|----------------------------------------------------------------------------------------------------|--------------|--|
| Se connecter ou gréer un compte | Ou<br>Sinscrire avec une adresse e-mail<br>Vous avez déja un compte ? Connectez-vous<br>Adrese e-mail | Se connecter |  |
|                                 | Mad de prese                                                                                          |              |  |

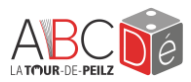

## 5.1.2. Autoriser son ordinateur

Ouvrez ensuite Adobe Digital Editions sur votre ordinateur.

Il vous faudra ensuite autoriser votre ordinateur. Cela permet d'obtenir l'autorisation d'ouvrir les e-books téléchargés sur votre appareil. Cliquez sur « Aide » puis sur « autoriser l'ordinateur ».

| 🔟 Ado           | be Digital Editi | ons  |                                      |                                  |             |  |
|-----------------|------------------|------|--------------------------------------|----------------------------------|-------------|--|
| Fichier         | Bibliothèque     | Aide |                                      |                                  |             |  |
| Biblio          | roms             |      | Autoriser I                          | 'ordinateur                      | Ctrl+Maj+U  |  |
| Tous les é      | 10113            |      | Effacer l'autorisation               |                                  | Ctrl+Maj+D  |  |
| Tous les élémer |                  |      | Infos sur l'                         | autorisation                     | Ctrl+Maj+I  |  |
|                 | Non lus          |      | Aide Adob                            | F1                               |             |  |
|                 |                  |      | Politique de confidentialité d'Adobe |                                  |             |  |
|                 | Emprunté         |      | Politique d                          | le confidentialité d'Adobe Digit | al Editions |  |
|                 | Acheté           |      | A propos o                           | de Digital Editions              |             |  |
|                 | Lu récemment     |      |                                      |                                  |             |  |
|                 | Ajoutés récemm   | nent | nt                                   |                                  |             |  |
|                 |                  |      |                                      |                                  |             |  |
|                 |                  |      |                                      |                                  |             |  |
|                 |                  |      |                                      |                                  |             |  |

Une nouvelle fenêtre s'ouvrira. Rentrez ensuite vos identifiants Adobe que vous avez préalablement créés :

| Autorisation de l'ordinateur                                                                                                    |                   |
|----------------------------------------------------------------------------------------------------|-------------------|
| Adobe Digital Editions                                                                                                    |                   |
| Autoriser votre ordinateur                                                                                                    |                   |
| En accordant une autorisation à votre ordinateur, il vous est permis de :                                                                                                    |                   |
| <ul> <li>transférer facilement les éléments protégés Adobe DRM entre plusieurs ordinateurs et périphériques</li> <li>consulter les éléments protégés Adobe DRM sur des ordinateurs et périphériques mobiles (6 maximu</li> <li>restaurer voire contenu à caritri d'une sauvearde lorscue vous avez besoin de reinstaller le système</li> </ul> | mobiles ;<br>m) ; |
| d'exploitation.                                                                                                    |                   |
| Sélectionnez le fournisseur d'eBook, puis entrez votre ID et votre mot de passe ci-dessous :                                                                                                    |                   |
| Fournisseur d'eBook : Adobe ID Créer un ID Adobe                                                                                                    |                   |
| ID Adobe :                                                                                                    |                   |
| Mot de passe : Mot de passe oublié                                                                                                    |                   |
|                                                                                                    |                   |
|                                                                                                    |                   |
| Je souhaite autoriser mon ordinateur sans ID                                                                                                    |                   |
| Annuler                                                                                                    | ıtoriser          |

ID Adobe = l'adresse e-mail de votre compte Adobe.

## 5.1.3. Autoriser un périphérique

La prochaine étape consiste à brancher votre liseuse à votre ordinateur et à l'autoriser en tant que périphérique dans Adobe Digital Editions. N'oubliez pas d'autoriser le transfert de fichier sur votre liseuse (voir point 5.2).

| Adobe Digital Editions    |                           |               |             |               |            |                                          |
|---------------------------|---------------------------|---------------|-------------|---------------|------------|------------------------------------------|
| Fichier Bibliothèque Aide |                           |               |             |               |            |                                          |
| Dernière lecture          | Biblioroms - Emprunté (1) |               |             |               |            |                                          |
| La promesse cachée        | Titre                     | ▲ Auteur      | Editeur     |               | 1          | Cliquez sur l'engrenage                  |
| Riley Lucinda             | La promesse cachée        | Riley Lucinda | Éditions Ch |               | <b>±</b> . |                                          |
| Lire                      | keelite                   |               |             |               | 2.         | Cliquez sur « autoriser le               |
| Dáriahárianas 😽           |                           |               |             |               |            | nérinhérique »                           |
| Penphenques x.            |                           |               |             |               |            | periprierique »                          |
| KOBOeReader               |                           |               |             |               |            |                                          |
| Biblioroms 🕸. 🕇           |                           |               |             |               |            |                                          |
| Tous les éléments         |                           |               |             |               |            |                                          |
| Non lus                   |                           |               |             |               |            |                                          |
| Emprunté                  |                           |               |             | Périphériques |            | *-                                       |
| Achatá                    |                           |               |             |               |            | Autoriser le périphérique                |
| - Concise                 |                           |               |             | KOBOeReade    | er         | Infos sur l'autorisation du périphérique |
| Lu récemment              |                           |               |             |               |            | Effects l'autorisation du périphérique   |
| Ajoutés récemment         |                           |               |             | Biblioroms    |            | Effacer l'autorisation du peripherique   |

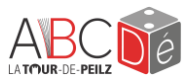

USEUSE V

votre Kobo Glo

Ordinateur détecté Voulez-vous connecter votre liseuse à votre ordinateur pour gérer les fichiers ? Annuler Connecter

lecture

## **5.2.** Télécharger le livre et l'ouvrir dans Adobe Digital Editions

- 2. Branchez votre liseuse à votre ordinateur à l'aide d'un câble USB.
- 3. Autorisez le transfert de fichier en cliquant sur « connecter » sur la liseuse

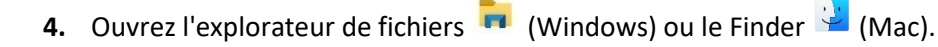

- 5. Assurez-vous que la liseuse s'affiche dans la liste des périphériques branchés à votre ordinateur.
- 6. Allez dans le dossier Téléchargements.
- 7. Sélectionnez le fichier désiré. Celui-ci porte l'extension .acsm
- 8. Faites un clic droit sur le fichier. Cliquez sur « Ouvrir avec... » puis sélectionnez « Adobe Digital Editions ». Cela ouvrira votre livre directement dans l'application.

| 🔮 Accès rapide    | Divers                             |                                                    |
|-------------------|------------------------------------|----------------------------------------------------|
| Accestapide       | la-promesse-cachee.acsm            |                                                    |
| SIBL-D-APP        | Ouvrir                             |                                                    |
| 🔜 Bureau          | Éditer avec Notepad++              |                                                    |
| Documents         | GiD - Renommer le fichier          |                                                    |
| 📧 Images          | 7-Zip                              | Comment veulez veus euvrir ce                      |
| Musique           | K Rechercher d'éventuels virus     | Comment voulez-vous ouvrir ce                      |
| Objets 3D         | Vérifier la réputation dans KSN    | fichier ?                                          |
| Téléchargements   | Partager                           | Continuer à utiliser cette application             |
| Vidéos            | Ouvrir avec                        |                                                    |
| 🛫 Commun (K:)     | - PowerRename                      | Adobe Digital Editions 4.5.12                      |
| < Netbiblio (L:)  | Restaurer les versions précédentes | Nouveaute                                          |
| 👽 Personnel (P:)  | Envoyer vers                       | Autres options                                     |
| 🥪 G2i (S:)        | Couper                             |                                                    |
| 🥪 TDP (T:)        | Conjer                             | Plus d'applications $\downarrow$                   |
| < Apps (U:)       |                                    |                                                    |
| 🛫 Export G2i (X:) | Créer un raccourci                 | Ioujours utiliser cette application pour ouvrir le |
| <b>a b</b> /      | Supprimer                          | - Inchiers .acsim                                  |
| 🕐 Keseau          | Renommer                           | ОК                                                 |
| S600-YMT          | Propriétés                         |                                                    |
| 🧢 FIN-L-IT2       |                                    |                                                    |

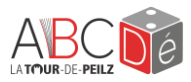

**9.** Le fichier se mettra automatiquement dans le dossier « emprunté » à gauche de l'interface. Sélectionnez le livre voulu et glissez le dans le périphérique.

| -                         |                           |               |                     |                  |                  |                        |          |
|---------------------------|---------------------------|---------------|---------------------|------------------|------------------|------------------------|----------|
| Adobe Digital Editions    |                           |               |                     |                  |                  |                        |          |
| Fichier Bibliothèque Aide |                           |               |                     |                  |                  |                        |          |
| Dernière lecture          | Biblioroms - Emprunté (1) |               |                     |                  |                  |                        |          |
| La promesse cachée        | Titre                     | ▲ Auteur      | Editeur             | Dernière lecture | Date d'ajout     | Dernière page lue Etat |          |
| Riley Lucinda             | La promesse cachée        | Riley Lucinda | Éditions Charleston | 20.02.2025 15:08 | 20.02.2025 15:08 | 1 sur 501              | 27 jours |
| Périphériques 🎄           |                           |               |                     |                  |                  |                        |          |
| KOBOeReader               |                           |               |                     |                  |                  |                        |          |
| Tous les éléments         |                           |               |                     |                  |                  |                        |          |
| Non lus                   |                           |               |                     |                  |                  |                        |          |
| Emprunté                  |                           |               |                     |                  |                  |                        |          |
| Acheté                    |                           |               |                     |                  |                  |                        |          |
| Lu récemment              |                           |               |                     |                  |                  |                        |          |
| Ajoutés récemment         |                           |               |                     |                  |                  |                        |          |

Pour vérifier que cela ait bien fonctionné, cliquez sur votre liseuse dans l'onglet « périphériques ». Le livre devrait s'afficher à droite.

| Adobe Digital Editions                           |  |                                        |                   |                     |                  |                  |                                   |          |
|--------------------------------------------------|--|----------------------------------------|-------------------|---------------------|------------------|------------------|-----------------------------------|----------|
| Fichier Bibliothèque Aide                        |  |                                        |                   |                     |                  |                  |                                   |          |
| Dernière lecture Périphériques - KOBOeReader (2) |  |                                        |                   |                     |                  |                  |                                   |          |
| La promesse cachée                               |  | Titre                                  | Auteur            | Editeur             | Dernière lecture | Date d'ajout     | <ul> <li>Dernière page</li> </ul> | lue Etat |
| Riley Lucinda                                    |  | Manuel d'utilisation de la Kobo Glo HD | Rakuten Kobo Inc. | Editeur inconnu     |                  | 18.11.2020 08:07 | 0 sur 73                          | NOUVEAU  |
| Lire Périphériques 🎄                             |  | La promesse cachée                     | Riley Lucinda     | Éditions Charleston |                  | 20.02.2025 15:15 | 0 sur 501                         | 27 jours |
| KOBOeReader                                      |  |                                        |                   |                     |                  |                  |                                   |          |

**10.** Ejectez le périphérique et débranchez la liseuse de l'ordinateur. Pour se faire, retournez dans votre explorateur de fichier et faites un clic droit sur votre liseuse. Puis cliquez sur « éjecter ».

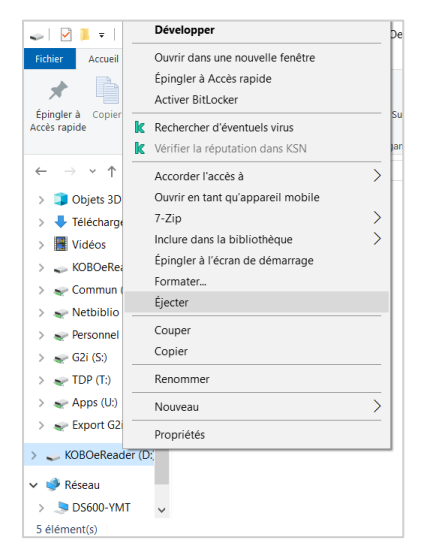

Le livre est maintenant mis sur la liseuse, il ne reste plus qu'à l'ouvrir sur cette dernière ! Il se trouve dans « mes livres ».

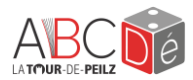

## 5.3. Problèmes potentiels et solutions

#### Problème 1 : Le livre ne s'ouvre pas ou/et affiche une couverture noire dans la liseuse :

Il s'agit d'un problème lié à la gestion des droits numériques. Dans l'ordre, essayez de :

- Supprimer le livre dans la liseuse en appuyant longuement dessus et en sélectionnant « supprimer ».
- Rebrancher votre liseuse et transférer à nouveau votre livre.

#### Problème 2 : erreur lors de l'autorisation dans ADE (« identifiant incorrect »)

Lors de l'étape d'autorisation de l'ordinateur dans Adobe Digital Editions, un message apparait avec la mention « identifiant incorrect ou mot de passe erroné. Veuillez réessayer. »

- Solution 1 : essayez de réinitialiser votre mot de passe via le site Adobe.
  - Allez sur le site et saisissez l'adresse e-mail de votre compte Adobe.
  - Cliquez sur « mot de passe oublié ». Vous recevrez un e-mail avec un lien pour changer votre mot de passe.
  - Saisissez un nouveau mot de passe.
  - Retournez dans Adobe Digital Editions et réessayez d'autoriser votre ordinateur.
- Solution 2 : vérifiez que la validation en deux étapes soit bien décochée sur le profil Adobe.
  - 1. Allez sur le site et connectez-vous à votre compte Adobe.
  - 2. Cliquez sur « Gestion du compte ».
  - 3. Puis cliquez sur « compte et sécurité ».
  - 4. Puis sur « connexion et sécurité »

- 5. Allez dans la validation à 2 étapes et vérifiez que tout soit désactivez.
- 6. Retournez dans Adobe Digital Editions et réessayez d'autoriser votre ordinateur.

|            |                  | Φ | III 🥑 |
|------------|------------------|---|-------|
|            | Naïs Petter      |   |       |
|            | Gestion du compt | e | 2     |
| Se déconne | cter             |   | Z     |

|                                                                                                    | Adobe Account | Présentation | Compte et sécurité ~             | Formules et paiement $\vee$ | Préférences de communication $\sim$                                                                                                    | ۵ 🏢 🔴                                                                           |
|----------------------------------------------------------------------------------------------------|---------------|--------------|----------------------------------|-----------------------------|----------------------------------------------------------------------------------------------------|---------------------------------------------------------------------------------|
| 4 Connexion et sécurité Non configurée Compte Connexion et sécurité Validation en deux étapes Sécurisez votre compte en demandant une méthode d'authentification supplémentaire chaque fois que vous vous ce Access pour vous connecter en toute sécurité ou recevoir des codes de validation de connexion par e-mail ou SMS.  pouvons vous envoyer un code pour confirmer votre identité même si vous n'êtes pas inscrit à la validation en deux |               |              |                                  |                             | fication supplémentaire chaque fois que vous vous connectez. L<br>odes de validation de connexion par e-mail ou SMS. Si nous déte<br>êrne si vous n'êtes pas inscrit à la validation en deux étapes. | Jtilisez l'application Adobe Account<br>ectons une connexion inhabituelle, nous |
|                                                                                                    |               | Seic         | connecter avec l'application Ado | be Account Access 🛈         | Non configurée                                                                                                    | Recomm 5 O Désactivé                                                            |
|                                                                                                    |               | Vali         | ider par e-mail                  |                             | online2@itrema.ch (toujours disponible)                                                                                                    | O Désactivé                                                                     |
|                                                                                                    |               | Vali         | ider par SMS                     |                             | Non configurée                                                                                                    | O Désactivé                                                                     |
|                                                                                                    |               |              |                                  |                             |                                                                                                    |                                                                                 |

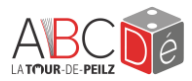

# 6. Emprunter un livre e-audio

Les e-audio sont également disponibles sur e-bibliomedia. La méthode d'emprunt est la même que pour les livres numériques. Une fois votre livre sélectionné, cliquez sur « emprunter » pour obtenir le fichier.

Pour écouter votre e-audio en ligne, il suffit d'ouvrir le lien dans votre navigateur. Pour l'écouter hors-ligne, il faut le télécharger via le lien envoyé sur votre e-mail et installer une application comme <u>Thorium Reader</u> sur votre ordinateur, votre téléphone ou votre tablette.

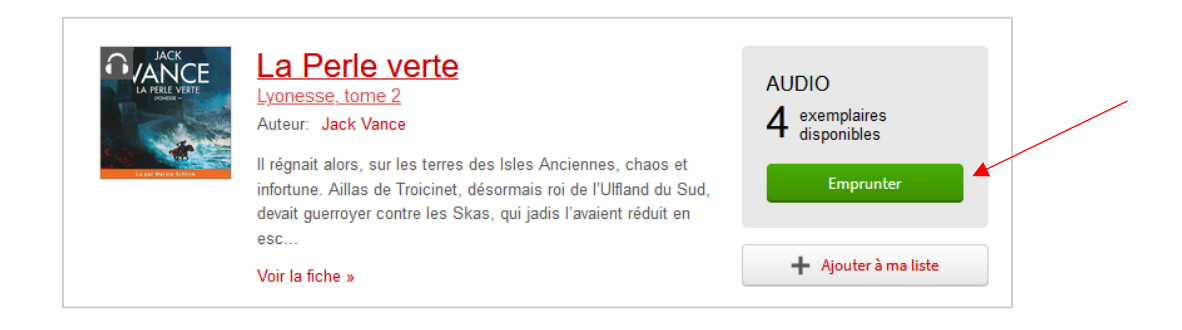

## 7. Retourner un livre emprunté sur e-bibliomedia

Pour rendre manuellement un livre emprunté, reconnectez-vous au site e-bibliomedia. Cliquez sur votre nom pour arriver sur la page de votre compte. Vous aurez accès à la liste de vos prêts actifs. Cliquez sur le bouton « retourner le prêt ». Si vous ne rendez pas le livre manuellement, il sera rendu automatiquement à la fin du délai d'emprunt.

| Prêts act | fs                                                                                                    |                   |
|-----------|----------------------------------------------------------------------------------------------------|-------------------|
| ATLAS     | Atlas : L'Histoire de Pa Salt<br>Auteurs: Lucinda Riley, Harry Whittaker<br>2,65 Mo<br>Votre prêt expirera le 7 décembre 2023 à 14:37.<br>↓ Lire hors ligne sur ordinateur ><br>Lire sur une liseuse<br>Liseuse Vivlio/PocketBook, Tolino ou Bookeen DIVA ><br>Autre type de liseuse > | Retourner le prêt |

## 8. Besoin d'aide ?

La section « aide » dans e-bibliomedia est un outil précieux si vous avez des questions ou des doutes. Elle possède une FAQ avec toutes les questions fréquentes concernant l'emprunt numérique :

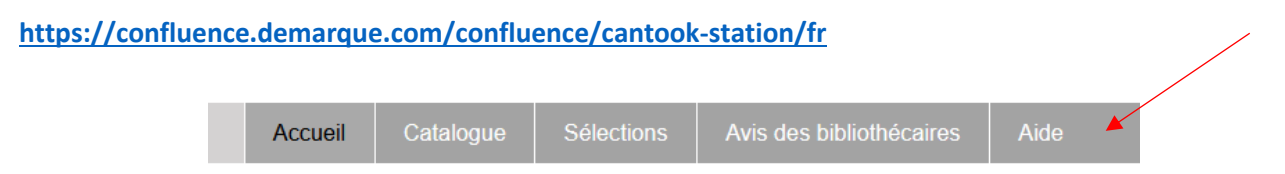

Des vidéos explicatives sont aussi disponibles sur le catalogue de l'ABCDé, sur les pages des liseuses. Pour y accéder, rechercher « liseuse » dans la barre de recherche et sélectionner une liseuse comme pour l'emprunter.

Si malgré tout, vous rencontrez encore des problèmes, n'hésitez pas à prendre rendez-vous avec une personne de notre équipe en envoyant un e-mail à <u>abcde@la-tour-de-peilz.ch</u>